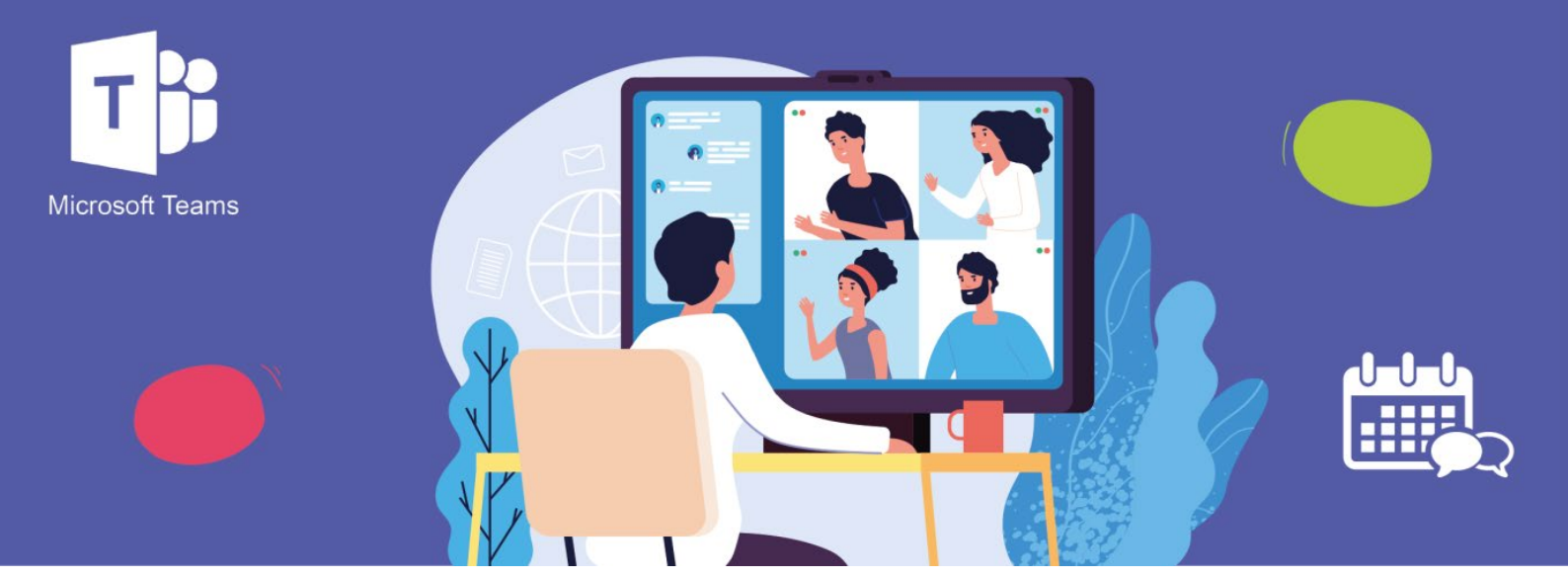

## **COMMENT REJOINDRE UNE RÉUNION TEAMS ?**

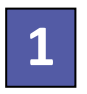

Pour rejoindre une réunion Teams, ouvrez le mail d'invitation à la réunion que vous avez reçu dans votre messagerie.

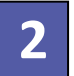

Dans le mail d'invitation, cliquez sur le lien pour participer à la réunion :

## Vous êtes invité à participer à une réunion Microsoft Teams Rejoindre sur votre ordinateur ou votre appareil mobile <u>Cliquez ici pour participer à la réunion</u>

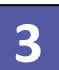

Le navigateur web s'ouvre. Cliquez sur le bouton Continuer sur ce navigateur.

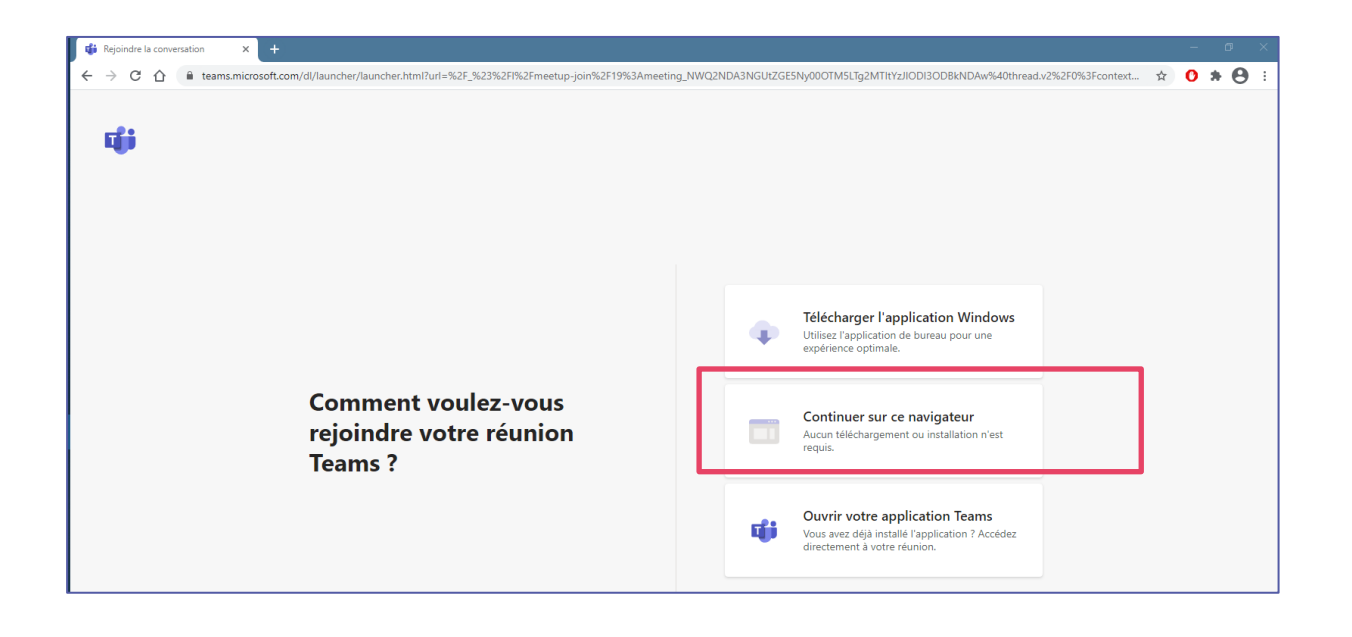

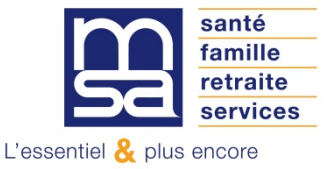

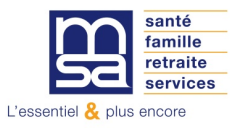

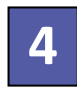

La page Teams s'ouvre. Saisissez vos Nom et Prénom.

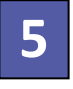

Par défaut, les boutons Caméra et Micro son désactivés. Il ne faut pas y toucher pour le moment.

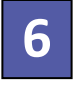

Puis cliquez sur le bouton Rejoindre maintenant.

|   | Choisissez<br>Réu | vos paramètre<br>inion ma | es audio et vidéo pour<br>aintenant |      |  |
|---|-------------------|---------------------------|-------------------------------------|------|--|
|   |                   | oU<br>O                   |                                     |      |  |
| 4 | Entrez un nom     | ¥ 💽                       | Rejoindre maintenar                 | nt 6 |  |
|   | <br>^.            | 5<br>utres options de     | : participation                     |      |  |
|   | 디× Son désac      | tivé                      |                                     |      |  |

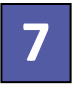

La page ci-dessous s'ouvre. Vous allez bientôt être connecté.

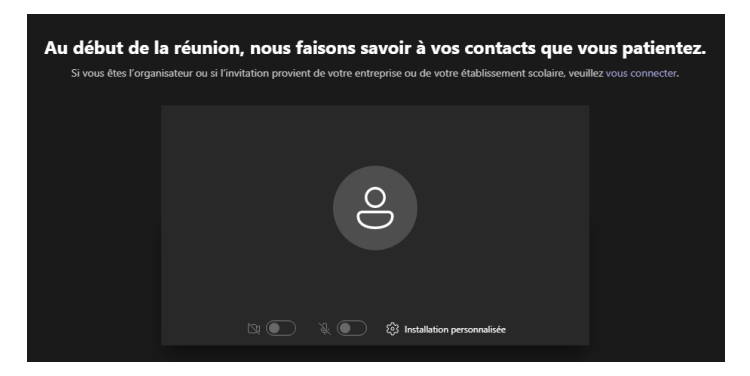

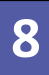

Vous venez de rejoindre la réunion. Voici quelques boutons utiles :

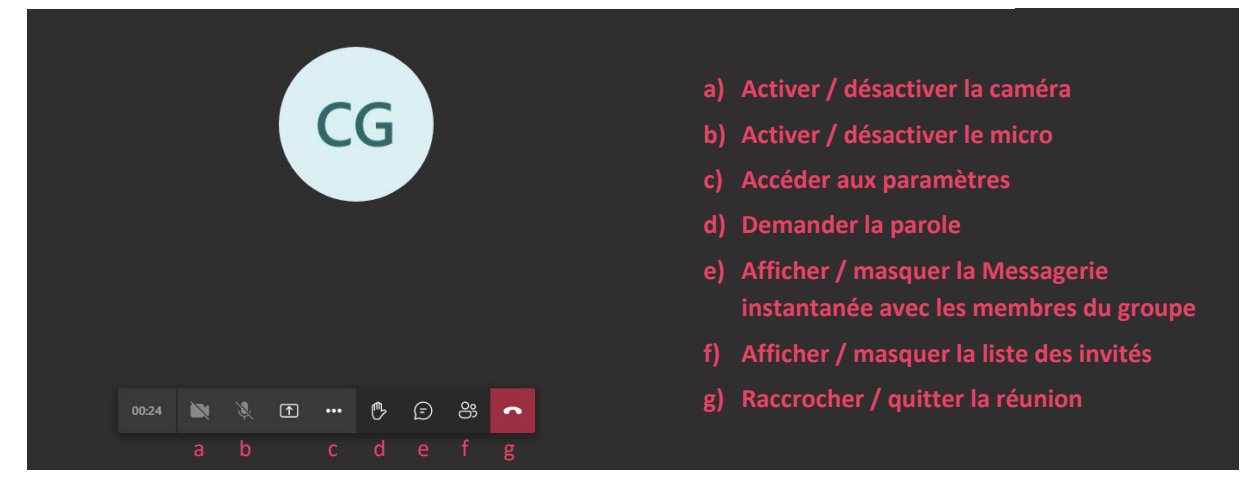

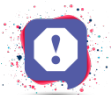

Lorsqu'on vous donne la parole, n'oubliez pas d'activer votre micro (bouton b) !